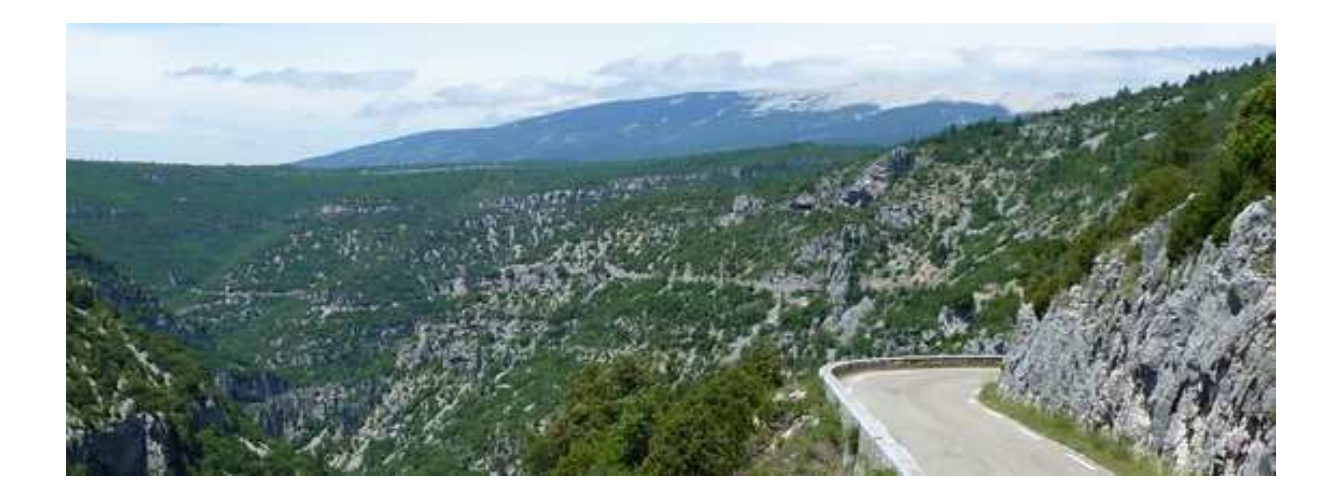

## Guide Organisateur de rencontre moto.

### **Présentation**

L'association Viroflat met à la disposition des membres du forum un système d'inscription pour les rencontres. Ce système permet à l'organisateur de suivre l'évolution des inscriptions à la rencontre proposée, il peut définir les dates d'ouverture / fin d'inscription, le nombre de motos et de participants et exporter au format CSV les données.

L'application permet aussi de suivre les réceptions des appels de fonds de l'association pour les acomptes et soldes des réservations.

Le forum Viroflat sur lequel vous devrez vous inscrire pour pouvoir utiliser l'outil vous permettra d'échanger avec le bureau qui partagera son expérience et vous prodiguera des conseils utiles.

### A savoir

Le succès de certaines sorties engendre parfois une demande d'inscription supérieure à l'offre. Dans ce cas, l'organisateur aura la visibilité de la file d'attente et pourra décider des priorités.

Toutefois, la Viroflat engageant sa responsabilité et apportant son soutien pour les appels de fonds, le bureau de l'association s'autorise le droit d'intervenir sur les inscriptions.

L'organisateur aura une visibilité complète et l'accès permanent à l'exportation des inscriptions pour les importer dans un tableur.

A la création de sa rencontre, l'organisateur saisi un mot de passe qui lui permettra un accès administration valable uniquement pour son organisation.

Le compte de connexion des membres du bureau permet un contrôle de toutes les inscriptions.

### **Mode opératoire**

A partir du lien forum de la rubrique « sorties » ou de la page d'accueil <u>http://viroflat.fr</u>. L'inscription au forum est nécessaire pour aboutir (<u>http://viroflat.fr/forum</u>) et permettra ensuite les échanges avec le bureau Viroflat pour l'organisation (intendance, courriers officiels, conseils ...)

Saisir un nom pour votre rencontre puis le mot de passe que vous voulez.

© Association Viroflat

| Création de votre so               | ortie Moto.                                    |                               |              |
|------------------------------------|------------------------------------------------|-------------------------------|--------------|
|                                    |                                                |                               |              |
| Votre pseudo: Serge                |                                                |                               |              |
| Nom de la sortie: Démonstration    |                                                |                               |              |
| Date: 15 🗸 / 08 🗸 / 2012           | <ul> <li>Indiquez la date du premie</li> </ul> | r jour de la rencontre.       |              |
| Mot de passe choisi: •••••         | *                                              |                               |              |
| Confirmez votre mot de passe: •••  | ••••                                           |                               |              |
| * le mot de passe sera crypté md5, | le gestionnaire du site certifi                | e qu'il n'est pas stocké avai | it cryptage. |
| Envoyer ma saisie !    Annuler     |                                                |                               |              |

Lorsque l'écran suivant s'affiche, votre système d'inscription est prêt à exploiter.

| Création de votre sortie Moto.                                                                                                    |  |  |  |  |
|----------------------------------------------------------------------------------------------------|--|--|--|--|
|                                                                                                    |  |  |  |  |
|                                                                                                    |  |  |  |  |
| Votre sortie est prête à administrer. Vous pourrez l'administrer avec votre pseudo (Serge) et le mot de passe saisi.                 |  |  |  |  |
| Ce lien est à copier-coller dans le post "inscription" sur le forum. Vous pourrez le ré-afficher depuis votre espace administration: |  |  |  |  |
| http://localhost/viroflat/sorties/viroflat_16/inscription.php                                                                        |  |  |  |  |
| Gérer ma sortie.                                                                                                    |  |  |  |  |

A partir de là, soit vous créez un post sur le forum en copiant/collant le lien pour vos inscriptions, soit vous cliquez sur « Gérer ma sortie » pour régler vos paramètres (limite participants, clôture inscriptions...)

Vous pourrez à tout moment retrouver le lien à mettre sur le forum dans votre post pour que les membres s'inscrivent (depuis votre espace administration).

Le lien est à copier exactement comme il s'affiche sous la ligne bleue.

Vous retrouvez votre sortie accessible aussi depuis le portail <u>http://viroflat.fr</u>

© Association Viroflat

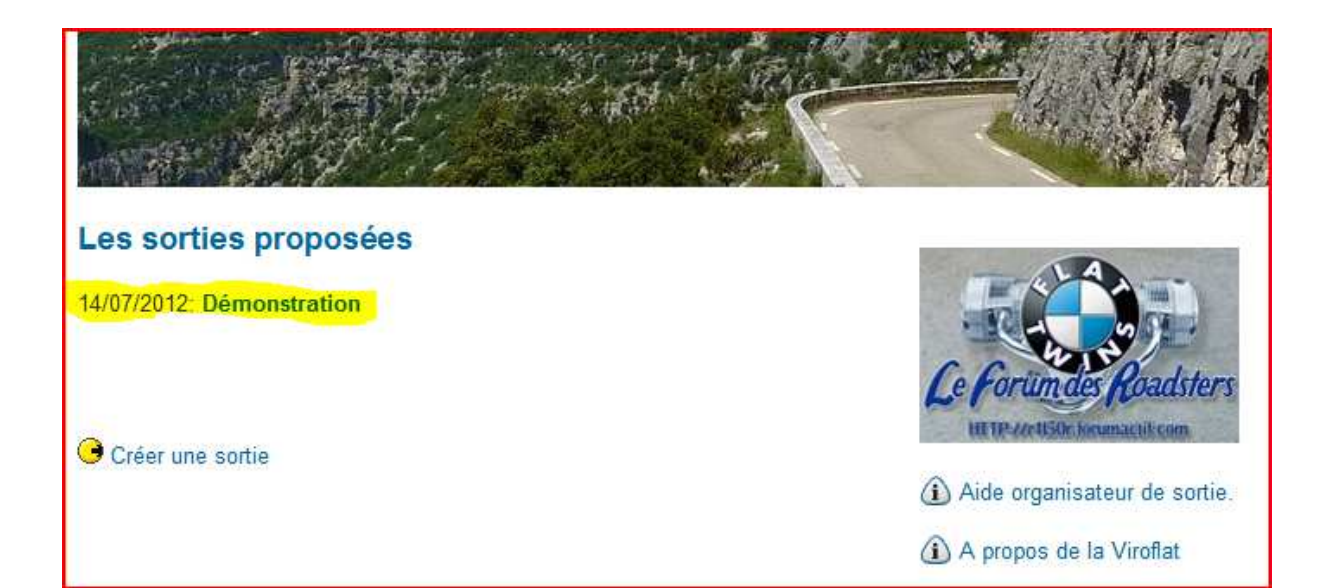

# A savoir : Qui peut faire quoi ?

|                                    | Membres Viroflat | Organisateur | Laurence | Sergem |
|------------------------------------|------------------|--------------|----------|--------|
| modifier mon mot de passe          | Х                | Х            | Х        | Х      |
| Maj titre (nom de la sortie)       | Х                | Х            | Х        | Х      |
| Voir les files attente             | Х                | Х            | Х        | Х      |
| Export pour tableur                | Х                | Х            | Х        | Х      |
| Lien inscription Forum             | Х                | Х            | Х        | Х      |
| Date ouverture inscriptions        |                  | Х            | Х        | Х      |
| Date clôture inscriptions          |                  | Х            | Х        | Х      |
| Limite motos                       |                  | Х            | Х        | Х      |
| Limite participants                |                  | Х            | Х        | Х      |
| Ajouter participant(s)             |                  | Х            | Х        | Х      |
| Gestion des files attente          |                  | Х            | Х        | Х      |
| Modification inscription           |                  | Х            | Х        | Х      |
| Maj dates demande de paiement      |                  |              | Х        | Х      |
| Maj paiements acompte & solde      |                  |              | Х        | Х      |
| Modifier les commentaires          |                  |              | Х        | Х      |
| Importer une liste de participants |                  |              | Х        | Х      |
| Sauvegarder toute la table         |                  |              |          | Х      |
| Ajouter un administrateur          |                  |              |          | Х      |
| Restaurer une sauvegarde           |                  |              |          | Х      |
| Vider la table des inscrits        |                  |              |          | Х      |

Bon courage pour votre organisation.